راهنمای درخواست گواهی اشتغال به تحصیل توسط دانشجو

 ابتدا در پیشخوان خدمت، گزینه گواهی اشتغال به تحصیل را انتخاب نمایید. سپس درخواست جدید را انتخاب نمایید.

|                             | ſ      | 🔉 منوی کاریز 🛛 🗙 پیشخوان خدمت |
|-----------------------------|--------|-------------------------------|
|                             |        | 🕡 پیشخوان خدمت                |
| <u>درخواست جدید</u><br>انتذ |        | کاربر                         |
| فرستنده                     | عمليات | شنمی (۱) 🔻                    |
|                             |        | گواهی اشتغال به تحصیل (1)     |
|                             |        | فارغ التحصيلى                 |
|                             |        | درخواست بررسی مشکلات آموزشی   |
|                             |        | ثبت نام اصلی                  |

 در صفحه باز شده نوع گواهی انتخاب شود. شهر و اداره محل ارسال نیز مشخص گردد. سپس گزینه ایجاد را انتخاب نمایید.

|                                                                                                    | ×                       |
|----------------------------------------------------------------------------------------------------|-------------------------|
| ِ گُواهی و معرفی نامه های دانشجویی                                                                                                    | 🔞 درخواست صدور          |
| ۲. المراجع المراجع المراجع المراجع المراجع المراجع المراجع المراجع المراجع المراجع المراجع المراجع المراجع الم<br>المراجع المراجع المراجع المراجع المراجع المراجع المراجع المراجع المراجع المراجع المراجع المراجع المراجع المراجع | شماره دانشجو            |
|                                                                                                    | مشخصات دانشجو           |
| شماره شناسنامه معدل کل                                                                                                    | نام پدر                 |
| تاريخ تولد واحد گذرانده كل •                                                                                                    | محل تولد                |
|                                                                                                    | مشخصات درخواست          |
| نغال به تحميل عدومی است. است است است است است است است است است است                                                                                                    | نوع درخواست گلاهی اشا   |
| ؟ آترم اول سال تحصیلی ۱۴۰۰۰۹۹                                                                                                    | ترم ۳۹۹۱                |
| تاريخ درخواست / /                                                                                                    | اقدامات لازم            |
|                                                                                                    | شهر محل ارسال           |
|                                                                                                    | اداره محل ارسال         |
| لواهی                                                                                                    | توضيمات مندرج در گ      |
| شناس                                                                                                    | توضيمات دانشجو برای کار |
|                                                                                                    | ⊟گواهی شامل موارد       |
| مورد ۲ ۷                                                                                                    | مورد ۱ 🗸                |
| مورد ۴ ۷                                                                                                    | مورد ۳ 🗸                |
| مورد ۴ 🗸                                                                                                    | مورد ۵ 🗸                |
|                                                                                                    |                         |
| <b>4</b>                                                                                                    | ابررسی 🔚 ایجاد 🤛 🤝      |

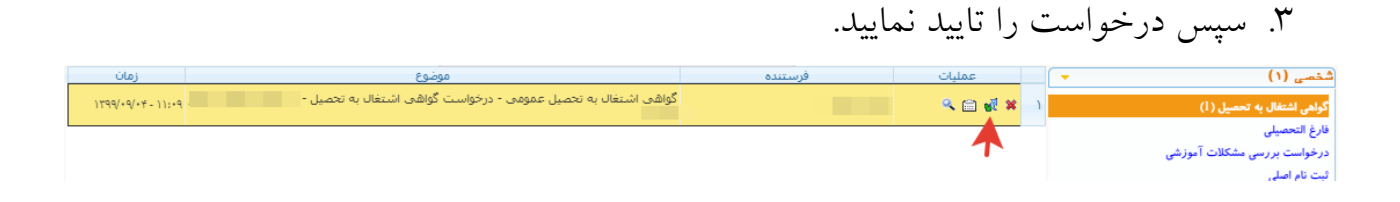

- پس از پرینت می توانید با گزینه الله گواهی را تایید نمایید تا از پیشخوان شما خارج شود.
  با این کار پیشخوان شما خلوت می شود. در صورت نیاز می توانید به این گواهی از طریق گزینه همه موارد دسترسی داشته باشید.